# ค้น-สมุดรายวัน

#### **1.** ณ.แถบ <u>สมุดรายวัน</u>

**2.** คลิกปุ*้* ม<u>ค้นหา</u>

(จากนั้น จะเข้าสู่หน้าจอ ค้น-สมุครายวัน)

- 3. คลิกเลือกพึงก์ชั่นในการค้น
- 4. ให้พิมพ์ ก้นหาข้อมูลตามต้องการ
- 5. ให้แถบแสงอยู่ ที่ข้อมูลที่ต้องการ แล้วใช้เมาส์<u>ดับเบิ้ลคลิก</u> ที่บรรทัดนั้นๆ เพื่อเลือก

#### กรณีต้องการ <u>ค้นวันที่</u>

(a) คลิกฟังก์ชั่น <u>ค้นวันที่</u>
(b) พิมพ์ <u>วันที่</u> ที่ต้องการค้น
(c) คลิกปุ ม<u>เริ่มค้นวันที่</u>
(d) แสดงข้อมูลที่ค้น

| <b>1</b> Ŭa | 18 F2=19     | ใม F4=ลบ F5=ค้มหา I | F6=แก้ไข F8=ยก | nân F9=Save |                 | ( www.accoffi | ce.com )                        |           |
|-------------|--------------|---------------------|----------------|-------------|-----------------|---------------|---------------------------------|-----------|
| હામાં       | ารายวัน แ    | ย งมการเง้          | น ผังบัญชื     | ภาษีขาย-ซ้อ | เงินสดย่อย      | ทรัพย์สินกาวร | ทะเบียนชื่อ                     | รายงาน    |
| ประเ        | กทสมุครายวัน | 3<br>10             | <u> </u>       |             | เลขที่ใบสำคัญ 📈 | 12-00001 set  | วันที่ 03/12/                   | 2549      |
| ชื่อ        | SUP49-00001  | บริษัท เอเอเอ จำกัด |                |             | เลขที่บิล INV   | 12-11111      | <sub>เัน</sub> ที่ในบิล (03/12/ | 2549      |
| จธิบ        | าย ซื้อเชื่อ |                     |                | 2           | +               | i e           |                                 | -         |
| ล่าดับ      | รหัสบัญร์    |                     | ă              | อบัญชี      |                 | เดบ็ต         | เคลดี                           | in 🗡      |
| 1           | 5112-10      | ชื่อสินค้า          |                |             |                 | 700,00        | 0.00                            |           |
| 2           | 1162-10      | ภาษีชื่อ            |                |             |                 | 49,00         | 0.00                            |           |
| 3           | 2122-10      | เจ้าหนี้การด้า      |                |             |                 |               | 7                               | 49,000.00 |
|             |              |                     |                |             |                 |               |                                 |           |

|            | 0 ค้นวัน      | f O m      | แลงที่ปัล ( | 2 ค้นมือ 0 ค้นอริบาย<br>4 เริ่มค้น วันที่ | ไม้ข้อมูลรียงตาม (กระง                | หามปรเภทสมุดราชวัน<br> | ที่ ลมูอขังอก<br>คลุมอขังอก<br>การขอมูล ที่ | i Pos<br>ไข้งไม<br>เป็นเสม |
|------------|---------------|------------|-------------|-------------------------------------------|---------------------------------------|------------------------|---------------------------------------------|----------------------------|
| สมุดราชวัน | เลขที่ใบสำคัญ | วันที่     | เลขที่บิล   | ชื่อ                                      | อรีบาย                                | T                      | Cr                                          | Po                         |
| ข้อ        | AV12-00006    | 02/02/2549 |             | บริษัท เอเอ มีเดีย จำกัด                  | รับใบแจ้งหนี้ ด่าโ                    |                        | 01                                          | UnF                        |
| นั้ด       | AV12-00007    | 10/12/2549 | 12/2133     | จ้าน นานา เครื่องเซียน                    | <sub>ขึ้อเครื่องอียน-1</sub> ฟังก์ชับ | เส้าหรับกร             | รองข้อมูล                                   | G <sub>In F</sub>          |
| ขึ้อ       | AV12-00008    | 13/12/2549 | 12/8891     | บริษัท เอ้นเอ้น ธุรกิจ จำกัด              | <sup>ขึ้นขึ้น</sup> แยกตา             | แล่มสมด                | รายวัน                                      | In F                       |
| ขึ้อ       | AV12-00009    | 18/12/2549 | 12/55021    | บริษัท เพอร์เฟด เฟอร์นีเจอร               | ชื่อเครื่องใช้สำนัก                   |                        |                                             | UnF                        |
| ษาย        | SV12-00001    | 02/12/2549 | 12/00001    | บริษัท บีซีซี ดอร์เปอร์เขชั่น             | รายเชื่อ                              | 535,000.00             | 535,000.00                                  | UhF                        |
| ยาย        | SV12-00002    | 03/12/2549 | 12/00002    | บริษัท ไทย ดีไขน์ จำกัด                   | รายเชื่อ                              | 107.000.00             | 107.000.00                                  | UnF                        |
| ราย        | SV12-00003    | 08/12/2549 | 12/00003    | บริษัท ฟีเค อินเตอร์เทรด จ่               | รายเชื่อ                              | 749,000.00             | 749,000.00                                  | Unif                       |
| ราย        | SV12-00004    | 18/12/2549 | 12/00004    | บริษัท บิกซ์ บิสซิเนส จำกัด               | รายชื่อ 5                             | 481,500.00             | 481,500.00                                  | Uni                        |
| ขาย        | SV12-00005    | 20/12/2549 | 12/00005    | บคิษัท บีรีรี ดอก์เปอร์เรชัน              | ลดหนี้ขายงนี่องจากบันทึกราคาสูงไป     | 32,100.00              | 32,100.00                                   | Uni                        |
| อ้าเ       | RV12-00001    | 01/12/2549 | 12/9999     | หลา. ทรัพย์ทวี                            | สายอื่นด้ำดับเชื่อ                    | 300,000,00             | 300.000.00                                  | Uni                        |

|     | ิ <del>กัน-สมุด</del><br>O ค้นเลข<br>ค้นหา [15 | รายวัน<br>ที่ @ ค้นวัน<br>ท 2/2549 | ที่ 0 คัน  | ล<br>ลบที่บัล 0<br>( <b>b</b> ) | ค้นชื่อ O ค้นจธิบาย | C<br>เรียเข้อมูลลาม กรองล             | มประเภทสมุดรายวัน<br>• | กรองข้อมูล รั<br>กรองข้อมูล รั<br>กรองข้อมูล รั | i Post แร<br>ไข้งไม่ Po<br>ใไม่สมดุร | <mark>ล้ว</mark><br>ost<br>ล |
|-----|------------------------------------------------|------------------------------------|------------|---------------------------------|---------------------|---------------------------------------|------------------------|-------------------------------------------------|--------------------------------------|------------------------------|
| No. | สมุดรายวัน                                     | <mark>แลยที่ใบส</mark> ำคัญ        | วันที่     | เลขที่บิล                       | ชื่อ                | จธิบาย                                | Dr                     | Cr                                              | Post                                 | •                            |
|     | จ่าย                                           | PV12-00010                         | 14/12/2549 |                                 | นาย สมยศ ยินดี      | จ่ายเงินทครอง เป็นเช็ค                | 80,000.00              | 80,000.00                                       | Post                                 |                              |
|     | ซื้อ                                           | AV12-00007                         | 15/12/2649 | INV12-66666                     | บริษัท จึจีจี จำกัด | ซื้อเชื้อ                             | 802.500.00             | 802.500.00                                      | Post                                 |                              |
|     | ขาย                                            | SV12-00004                         | 15/12/2549 | INV12-00004                     | บริษัท งงง จำกัด    | บายเชื่อ                              | 506,000.00             | 506,000.00                                      | Post                                 |                              |
|     | จ่าย                                           | PV12-00011                         | 15/12/2549 |                                 | กรมสรรพากร          | น่าส่งลาบีมูลค่าเพิ่ม ล.พ.30-เป็นเช็ค | 120,400.00             | 120,400.00                                      | Post                                 |                              |

# ก็อปปี้ –สมุดรายวัน

### **1.** ณ.แถบ <u>สมุดรายวัน</u>

 ให้อยู่ที่หน้าเอกสาร ที่ต้องการจะก็อปปี้ [ดูวิธีก้นที่หัวข้อ"ค้น-สมุดรายวัน"]

### **3.**คลิกปุ่ ม<u>ก็อปปี้</u>

กรณีที่มีการโอนปิดบัญชีสิ้นงวดแล้ว โปรแกรมจะบล็อกไม่ให้ใช้พึงก์ชั่นนี้

- **4.** จากนั้น ปุ่ ม<u>าง</u> จะActive ขึ้นมา ให้คลิกปุ่ ม<u>ภาง</u> ได้ทันที
- 5.จะได้ข้อมูลที่ก็อปปี้มา

โปรดตรวจสอบข้อมูลที่ก็อปปี้มา ถ้าต้องการแก้ไขข้อมูล ให้พิมพ์แก้ไขได้ทันที

6. เสร็จแล้ว ให้จัดเก็บข้อมูล โดยกดแป้นคีย์บอร์ค<u>F9</u> หรือคลิก **โต** 

| Hugy F2=(wa F4                               | <sup></sup> ร่องรับการค้น-เ                | อกสาร 📕 🕻             | 2 w.accoffice.co  | m)              |
|----------------------------------------------|--------------------------------------------|-----------------------|-------------------|-----------------|
| สมุดรายวับ แยง                               | งบการเงิน ผังบัญชี กาษชาย-ชื่อ             | เงินสุดย่อย           | รัพย์สิ้นกาวร ทะเ | บียนชื่อ รายง   |
| ประเภทสมุครายวัน 🖣                           |                                            | เลขที่ใบสำคัญ PV12-00 | 001 sel ñ         | มที่ 03/12/2549 |
| <mark>ชื่อ</mark> SUP49-00009 <b>บริษ</b> ัท | า แอดแอดแอด จำกัด                          | เลขที่บิล             | วันที่ใน          | มิล //          |
| <mark>อธิบาย</mark> จ่ายข่างะหนึ้งปันเข้     | A                                          | + =KEYEC              | 03/12/2549=       |                 |
| ำดับ รหัสบัญชี                               | ชื่อบัญชี                                  |                       | ເດນິຕ             | เครดีต          |
| 1 2122-10                                    | เจ้าหนี้ภารด้า                             |                       | 50,000.00         |                 |
| 2 1112-10                                    | มนาดาช <i>ก</i> รุงเทพ-กระแสขายวัน         |                       |                   | 50,000.0        |
|                                              |                                            |                       |                   |                 |
|                                              |                                            |                       |                   |                 |
|                                              |                                            |                       |                   |                 |
|                                              |                                            |                       |                   | 00              |
| ( 2 รายการ                                   |                                            | ยังไม่ Post           |                   | 94              |
| รายละเอียกเช็ก 🛛 🖸                           | ประจำวัน O ปรับปรุง O ปิดบัญชีสิ้นจาด 👌    | Post 912              | 50,000.00         | 60,000.00       |
| ภาษียาย-ชื่อ (                               | <b>ร้ำมัญชีรัดในมัติ</b> โอเป็อมัญชีสีเหวก | UnPost                |                   |                 |
| Acc+GL                                       | แก้ไขฟอร์ม แบบ 1: 🎒 🐧 แบบ 2: 🍯             | 5 🐧 📖 3: 🗧            |                   | ก็อปปี้ าง      |

| 6           Пе сит Изсатли инбех           С           С | มรีมัทธีสมารายไปจำกัด<br>มือ ระบบ Info Window Control<br>#MILIFITIAL มัญชี ฟอร่<br>4=อบ F5-คันหา F6=แก้ไร F8=อกเล็ก F9-Sava | 254 เมื่อ Sav<br>เลขที่จะ<br>อัตโนมัติ                     | ve แล้ว<br>ะรันให้<br>ตามกลุ่ม                               |                                     |
|----------------------------------------------------------------------------------------------------|----------------------------------------------------------------------------------------------------|------------------------------------------------------------|--------------------------------------------------------------|-------------------------------------|
| สมุครายวัน แยกปร<br>ประเภทสมุครายวัน จ่าย<br>ชื่อ SUP49-00009 บริษ<br>คลิบาย จ่ายต่างระเนื้งใหม                                                                                                    | ระเกท งบการงิน ดังบัญชี ภาษีขายาริช<br>                                                                                     | เลยที่ใบสำคัญ<br>เลยที่ใบสำคัญ<br>เลยที่มีล<br>+ =ĸ₽¥₽₽ ∩3 | เข็พิแถาวร ทะเบีย<br>₩E=selวันที่<br>วันที่ในบิร<br>เทวกรม9ะ | มนชีช รายงาม<br>1 03/12/2649<br>1 / |
| ล่ำดับ รหัสบัญชี<br>1 2122-10<br>2 1112-10                                                                                                    | ริ่นบัญรี<br>เจ้าหนี้กระดำ<br>รนาดารกรูณหากระแตราชวัน                                                                       |                                                            | เคมิต<br>50,000.00                                           | เครกิด 1                            |
| <ul> <li>2 รายการ</li> <li>รายละเอียดเชิด</li> <li>รายละเอียดเชิด</li> </ul>                                                                                                    | <ul> <li>มีประจำกัน O ปลีแปงร์ O ปิลแบบส์สีนเรล</li> <li>อังการเสียงการป</li> </ul>                                         | Post 9134                                                  | 50,000.00                                                    | 50,000.00                           |

# พิมพ์-ใบสำคัญ(ปะหน้าเอกสาร)

#### **1.** ณ.แถบ <u>สมุดรายวัน</u>

 ให้หน้าจออยู่ ที่หน้าเอกสาร ที่ต้องการจะพิมพ์ [ดูวิธีก้นที่หัวข้อ"ก้น-สมุดรายวัน" ]

### 3. คลิกปุ่ ม<u>Preview</u> 🚺 เพื่อดูภาพก่อนพิมพ์

การ Preview จะเลือกแบบ 1, 2, 3

ก็ ได้ แล้วแต่การจัดเก็บแบบฟอร์ม - ดูรายละเอียดที่หัวข้อ "จัดเก็บเข้าแบบ 1,2,3" (บทที่ 20)

| 🛱 มัญที่ F2=เพิ่ม F4=ลบ F5=สัมหา F6=แก้"                  | 2 v.accoffice.c  | om ) 📃 🗖 🛛        |
|-----------------------------------------------------------|------------------|-------------------|
| สมุครายกับ แล 1 งมการเงิน มีมาลาน-สรมุครายวาน             | ทร์พย์สินถาวร ทะ | แบียนชื่อ รายงาน  |
| ประเภทสมุครายวัน จ่าย 🚽 🗋 😱 เลขที่ใบสำคัญ 🕅               | 001 set /        | มันที่ 03/12/2549 |
| ชื่อ SUP49-00009 บริษัท และและส จำกัด เลขที่บัล           | วันที่ไร         | ปปีล / /          |
| <mark>อธิบาย</mark> จ่ายข่าระหนึ่งปันเง็ค + =KEYEI        | 0 03/12/2549=    | <u>+</u>          |
| สำคับ รหัสบัญชี ชื่อบัญชี                                 | เดมัต            | เครดิต 🐣          |
| 1 2122-10 เจ้าหนี้การด้า                                  | 50,000.00        |                   |
| 2 1112-10 ธนาดารกรุงทห-กระแกรายวัน                        |                  | 50,000.00         |
|                                                           |                  |                   |
| รองรับการปรับแต่งแบบฟอร์ม<br>ดูรายละเอียด บทที่ 20-21     |                  |                   |
| อังไม่ Post                                               |                  | <u> </u>          |
| รายละเอียดเซ็ค 🤨 ประจำวัน O ปรับปรุง O ปิดบั 3 🛃 Post จาม | 60,000.00        | 60,000.00         |
| ภาษียาระชัด ตั้งบัญชีวิตในมิติ ใจเป็ดบัญชีวิตเรอ UnPost   |                  |                   |
| Aco-GL 🔍 แก้ไขฟอร์ม แบบ 1: 🗐 🚺 แบบ 2: 🗿 📐 แบบ 3: 🔮        |                  | ก๊อปปี้ วาง       |

|                                | Report Designer - jrful.frx - Acc-GL                                                                             | บริษัท ซื้อมาขายไป จำกัด 2549      |                              |
|--------------------------------|----------------------------------------------------------------------------------------------------|------------------------------------|------------------------------|
|                                | File Edit ประสาวัน เครื่องมือ ระบบ Info Window Control           日日         「」         」         」         มัญร์ | ชี ฟอร์มภาษี บริบัท นี้หมาขายไป จำ | <br>กัก ตั้งค่า จอก          |
| 4. ข้อมูลจะแสดงให้เห็นทางจอภาพ | ນ <b>ຳ</b> ມັນ                                                                                                   | ขั้งมาพม่ไป จำถัด<br>ในกำลัญว่าย   |                              |
| (a) ถ้ำต้องการออกจากPreview    | รื่อ <u>บวิลักนอถแอถนอถ จำกัค</u><br>อธิบาย: จ่ายจำวอกนี้-เป็นเช็ค                                               | เฉพที่ :<br>รัมที่ :               | I'V 12-00000                 |
| ให้คลิก Exit                   | Nn ซีดกัญที<br>1 Dz. เจ้าหนี้การค้า<br>2 Cz. ธนาดารกรุงเทพ-กระแสรายวัน                                           | ទារីនាកំព្យូគឺ                     | เตรดิต<br>50,000.00          |
| (b) ถ้าต้องการพิมพ์ออกทาง      |                                                                                                    | ู คลิกเพื่<br>ข้อมูล               | ไอเลื่อนดู<br>เด้านล่าง<br>C |
| INITIANTIN INHUUT              |                                                                                                    |                                    | b                            |

### กรณีต้องการพิมพ์ใบสำคัญทีเดียวหลาย ๆเลขที่

#### 1. ณ.แถบ <u>สมุดรายวัน</u>

- 2. คลิกปุ ม<u>พิมพ์ต่อเนื่อง</u> 🧮
- จากนั้น จะมีหน้าต่างขึ้นมา
   (3.1) ระบุเลขที่ <u>เริ่มต้น</u> และ <u>ลิ้นสุด</u>
   โดยคลิก **-** เพื่อเลือกเลขที่
   เป็นช่วง (ของกลุ่มเดียวกัน)

เช่น SV05-0010 ถึง SV05-0015

(3.2) คลิกปุ่ ม<u>Preview</u> 🚺 เพื่อดูภาพก่อนพิมพ์

#### 4. ข้อมูลจะแสดงให้เห็นทางจอภาพ

- ถ้าต้องการดู<u>เลขที่ถัดไป</u>
   ให้กดแป้นลีย์บอร์ด <u>Page Down</u>
   ถ้าต้องการดู<u>เลขที่ย้อนกลับขึ้นไป</u>
   ให้กดแป้นลีย์บอร์ด <u>Page Up</u>
- (a) ถ้าต้องการออกจากPreview
   ให้คลิก <u>Exit</u>
- (b) ถ้ำต้องการพิมพ์ออกทาง เครื่องพิมพ์ ให้คลิก <u>Print</u>

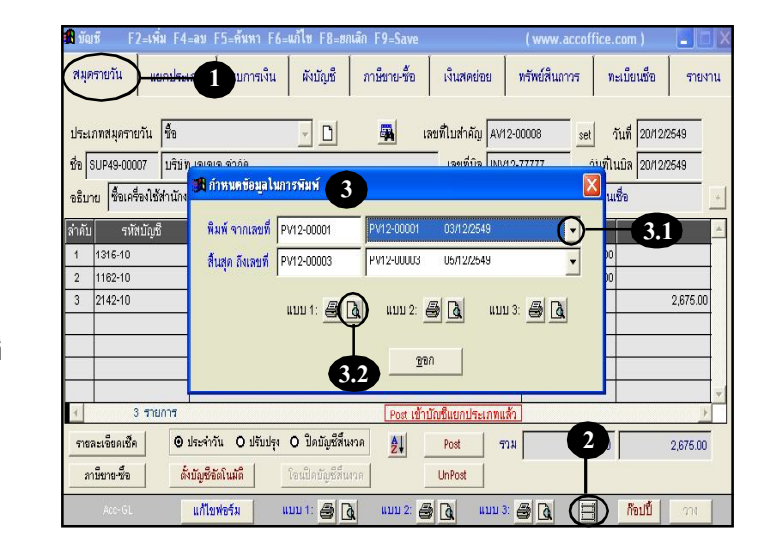

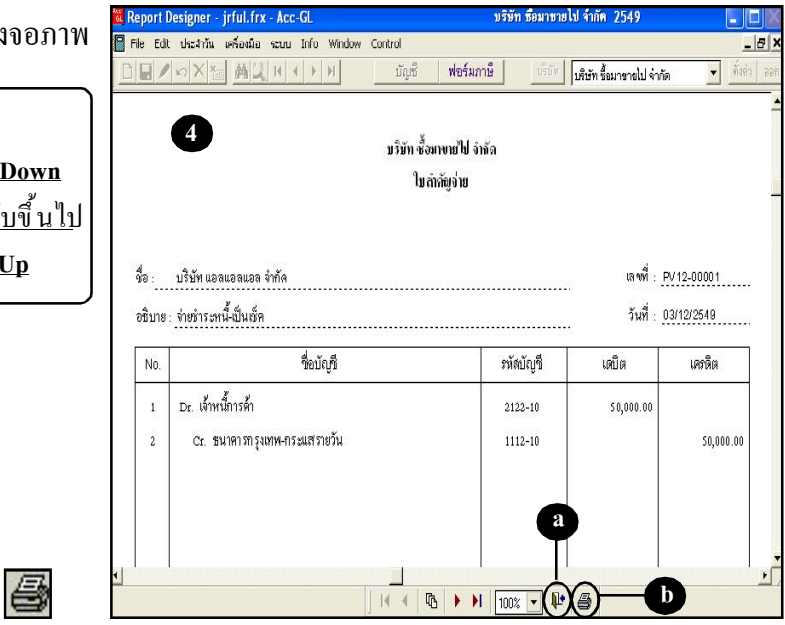

# จัดเรียงเลขที่ สมุดรายวันใหม่

เจ้าหนึ้กรมสรรพากร

ดั่งบัญชีขัดในมัติ

O ประจำวัน ๏ ปรับปรุง O ปิดบัญชีส์็นงวด

3 2142-40

รายละเอ็ขคเช็ค

ภาษีขาง-ซึ่ง

การตั้งเลขที่ใบสำคัญ มี 2 แบบ 1) แขกเล่ม & แขกเดือน 2) แขกเล่ม โปรดตรวจสอบที่ปุ่ ม<u>ตั้งค่า</u> ก่อนการจัดเรียงเลขที่ใหม่

#### **1.** ณ.แถบ <u>สมุดรายวัน</u>

สำหรับระบบ <u>LAN</u> ให้ทำการจัดเรียงที่เครื่องแม่ และให้เครื่องลูกทุกเครื่อง เลิกงาน-ออกจากโปรแกรม

2. คลิกปุ่ม 🛃

#### เลขที่สมุดรายวัน 🕑 แขกเล่ม & แขกเดือน O แยกเล่ม FR\_สถเล็ก F9\_Say กาษีขาย-ชื่อ เมุดรายวัน ผังบัญชี เงินสดย่อย ทรัพย์สินถาวร ทะเบียนชื่อ รายงาน ประเภทสมุครายวัน ทั่วไป set วันที่ 31/12/2549 - 0 เลขที่ใบสำคัญ GV12-00003 ชื่อ [ เลขที่บิล วันที่ในบิล 🕧 อธิบาย โอนปีคภาษีชื่อ ชาย / ธันวาคม ใจนปีคภาษีซื้อ ขาย ลำดับ รหัสบัญ 1 2133-10 ภาษีขาย 86 499 3 กาษีชื่อ 2 1162-10 174,090.00

2

()

เข้าบัญชีแยกประเภทแล้ว

ราม

286,499.36

Post

UnPost

การจัดเรียงเลขที่สมุดรายวันใหม่ จะสัมพันธ์กับ

การตั้งระบบเลขที่สมุดรายวันใน "<u>ตั้งค่า</u>"

#### กรณีตั้งค่า-แยกเล่ม & แยกเดือน

(a) คลิกเลือก <u>เล่ม</u> ในการจัดเรียง

- ถ้ำต้องการจัดเรียงเฉพาะบางเล่ม ให้คลิกที่ช่อง <u>ทุกเล่ม</u> ให้ว่าง แล้วคลิกเลือกตามต้องการ

(b) คลิกเลือก <u>เดือน</u> ในการจัดเรียง

#### (c) คลิกปุ ม<u>เริ่มจัดเรียง</u>

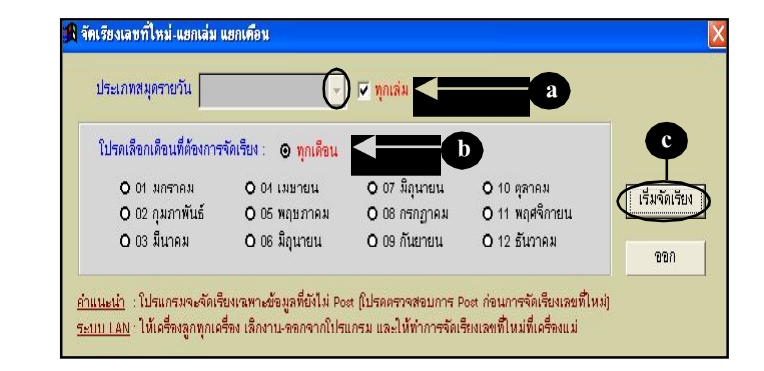

Acc-GL

112,409.36

286,499.38

#### กรณีตั้งค่า-แบบแยกเล่ม

(a) ให้ตั้ง<u>เลขที่ล่าสุด</u> ของ แต่ละกลุ่มให้เรียบร้อย

(b) คลิกปุ ่ม<u>เริ่มจัดเรียง</u>

- (c) จะมีข้อความให้ยืนยันการจัดเรียง ให้คลิกปุ่ม<u>Ves</u>
- (d) เมื่อเสร็จเรียบร้อยแล้ว ให้คลิกปุ่ ม<u>OK</u>
- เมื่อจัดเรียงเลขที่เสร็จแล้ ว ให้ตรวจสอบข้อมูล
   โดยกลิกที่ปุ่ ม<u>ค้นหา</u>
- **4.** จะเข้าสู่หน้าจอ**ก้น-สมุดรายวัน** ซึ่งจะแสดงข้อมูลทั้งหมด ในสมุครายวัน

[ดูวิธีค้นที่หัวข้อ"ค้น-สมุดรายวัน"]

| จัดเรียงเ                | ลขที่ใหม                                     | -แยกเล่ม                                                                         |                                               |                                                                   |                                          |                                                          |                                      | X        | Acc-GL |
|--------------------------|----------------------------------------------|----------------------------------------------------------------------------------|-----------------------------------------------|-------------------------------------------------------------------|------------------------------------------|----------------------------------------------------------|--------------------------------------|----------|--------|
|                          | 5011                                         | 1084 2                                                                           | ซ่อง 3                                        | <b>1</b> 201 4                                                    | <u>ଅବ୍ୟ</u> 5                            | Running No.                                              | 1-                                   | ,        |        |
| รหัสกลุ่ม                | ตัวอักษร                                     | ก่าหนดเดือน / ปี                                                                 | ด้วอักษร                                      | กำหนดเดือน / ปี                                                   | ตัวอักษร                                 | เ เลขที่ล่าสุด                                           | เชื่อมกับสมุดรายวัน 🔺                |          |        |
| AV                       |                                              | แทรก เดือน                                                                       |                                               |                                                                   | . /                                      | 00000                                                    | 80                                   |          |        |
| SV                       |                                              | แพรก เดือน                                                                       |                                               |                                                                   | 1                                        | 00000                                                    | ขาย                                  |          |        |
| RV                       |                                              | แพรก เดือน                                                                       |                                               | a —                                                               |                                          | 00000                                                    | รับ                                  | <b>D</b> |        |
| PV                       |                                              | แพรก เดือน                                                                       |                                               |                                                                   | - 1                                      | 00000                                                    | จ่าย                                 |          |        |
| GV                       |                                              | แพรก เดียน                                                                       |                                               |                                                                   | . \                                      | 00000                                                    | ทั่งไป                               |          |        |
|                          |                                              | ถ้ำต้องการต์<br>ให้กด                                                            | ี้ งเลขา์<br>แป้นคื                           | ที่ถ่าสุดเป็น <u>0</u><br>ย์บอร์ค <u>F7</u>                       | 0000                                     |                                                          |                                      | ออก      |        |
| <u>คำแนะน</u><br>ระบบ ไม | <u>h</u> - โปร<br>- โปร<br><u>4N</u> : ให้เล | ดตั้งเลขที่ล่าสุด-ของแต่ล<br>แกรมจะจัดเรียงเฉพาะข้<br>เรื่องลูกทุกเครื่อง เลิกงา | ะกลุ่ม (ถ้าตัง<br>อมูลที่ยังไม่<br>น(ออกจากโ1 | พการจัดเรียงใหม่ทั้งห<br>Post (โปรดตรวจสอบเ<br>ปรแกรม Acc-GL) และ | มด ตั้งเป็น<br>การ Post ก่<br>ให้ทำการจ่ | . 00000 ในแต่ละ<br>อนการจัดเรียงเล<br>เัดเรียงเลขที่ไหม่ | กลุ่ม)<br>ขที่ไหม่)<br>ที่เครื่องแม่ |          |        |

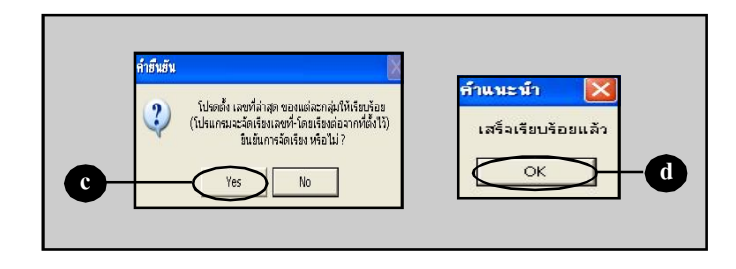

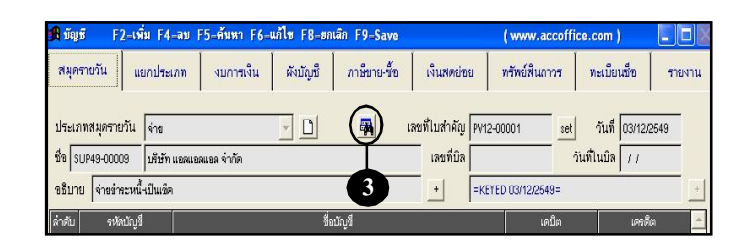

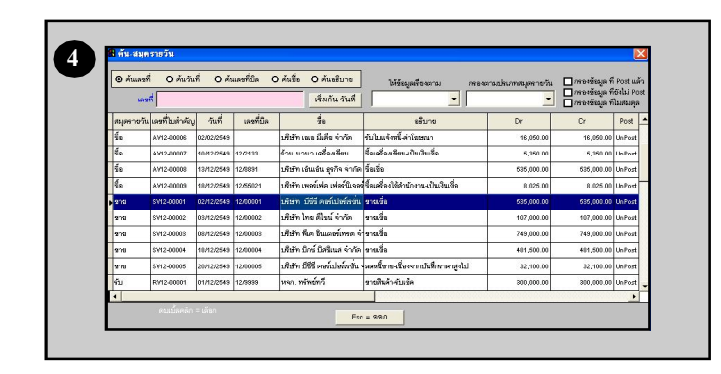